### Selenium WebDriverで学ぶ システムテスト自動化の第一歩

- 2014.3.7
  - 伊藤望

#### テスト自動化研究会(STAR)

### テスト自動化研究会(STAR)

- □ テスト自動化研究の有志団体
- □ 2012年設立
- □ 以下について考え、定義し、世に広める
  - ■「テスト自動化エンジニア」に必要なスキルとは何か
  - ■「テスト自動化技術における高度なスキル」とは何か

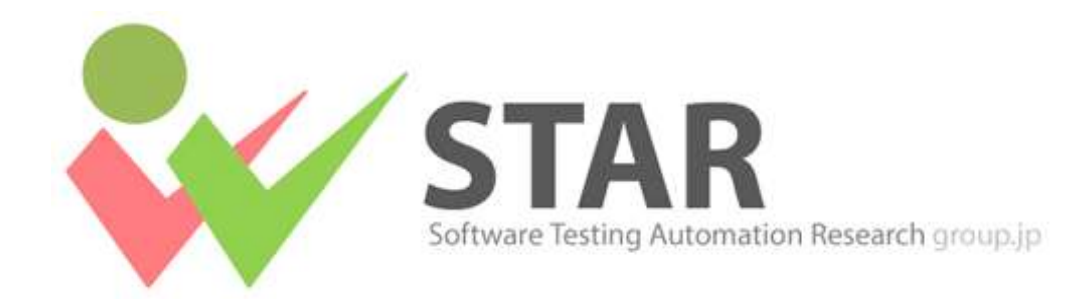

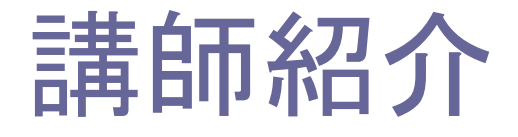

- □ 伊藤 望 (Ito Nozomi)
- □株式会社TRIDENT
  - テスト自動化の支援を行うベンチャー
  - Seleniumに関するブログもあります

🗖 コミュニティ

- 日本Seleniumユーザーコミュニティ
- テスト自動化研究会

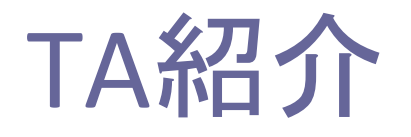

#### □ 困ったときは、何でも質問してください

- 浦山 さつき @IT連載予定
- 後藤 香織 株式会社ベリサーブ
- 小山 竜治 JaSST実行委員会
- 長谷川 孝二 「iOSアプリテスト自動化入門」3/17発売
- 早川 隆治 株式会社 JIEC
- 吉村 好廣 ヨシムラ・クオリティ・サービス

### システムテスト実行の自動化

- □ GUI(画面)自動テストツール
- □ 画面操作を自動化し、テスト作業を効率化!
  - Selenium, QTP, UWSC, など様々なツールがある

□ ブラウザ・モバイルのテストツール □ オープンソース

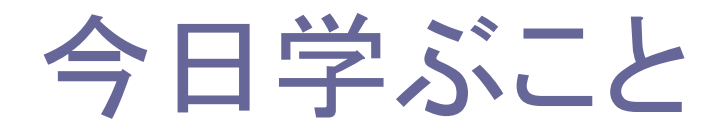

### Seleniumの基本的な使い方

### いろいろなSelenium ①

# Selenium IDE ブラウザ操作の記録と再生

| ۲                                                                 | hans         | on.html - Selenium IDE 2.4.0       | ) *            | - 🗆 🗙    |  |
|-------------------------------------------------------------------|--------------|------------------------------------|----------------|----------|--|
| ファイル(E) 編集(E) アクション(A) オプション(O) ヘルプ                               |              |                                    |                |          |  |
| Base URL file:///C:/work/SeleniumPageObject/reserveApp/index.html |              |                                    |                |          |  |
| Fast Slow                                                         | 0 🕫          |                                    |                |          |  |
| テストケース                                                            | テーブル ソース     |                                    |                |          |  |
| hans-on                                                           | זעדב         | 対象                                 | 値              |          |  |
|                                                                   | open         | file:///C:/work/SeleniumPageOl     | bje            | <b>^</b> |  |
|                                                                   | type         | id=reserve_year                    | 2013           |          |  |
|                                                                   | type         | id=reserve_month                   | 9              |          |  |
| Ā                                                                 | type         | id=reserve_day                     | 28             |          |  |
|                                                                   | type         | id=reserve_term                    | 1              |          |  |
|                                                                   | type         | id=headcount                       | 9              |          |  |
|                                                                   | click        | id=breakfast_on                    |                |          |  |
|                                                                   | click        | id=plan_a                          |                |          |  |
|                                                                   | click        | id=plan_b                          |                |          |  |
| <u>1</u>                                                          | clickAndWait | css=button.btn                     |                |          |  |
|                                                                   | sendKeys     | id=reserve_person_name             | а              | ~        |  |
|                                                                   | コマンド open    |                                    |                | ~        |  |
|                                                                   | 対象 file:///  | C:/work/SeleniumPageObject/reserve | App/index.html | 検索       |  |
| Runs: 0                                                           | 値            |                                    |                |          |  |
| Failures: 0                                                       |              |                                    |                |          |  |
|                                                                   |              |                                    |                |          |  |
| ログ <b>リファレンス</b> UI-Eleme                                         | nt Rollup    |                                    |                |          |  |
|                                                                   |              |                                    |                |          |  |

### いろいろなSelenium ②

### Selenium WebDriver

#### ■ プログラミング言語のコードから実行

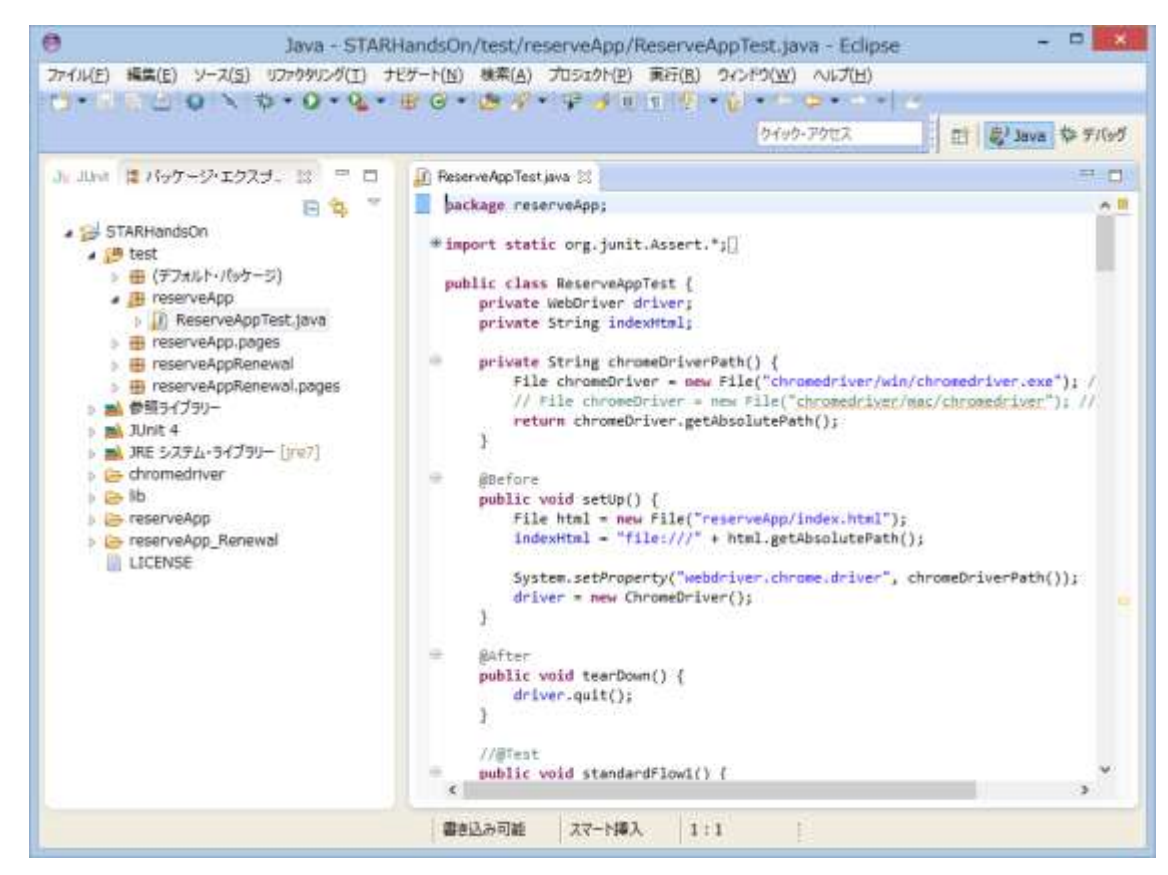

### 効率よくテストをメンテナンスするなら

#### Selenium IDE

■ 手軽にテストを作れる

- Selenium WebDriver
  - 長期にわたってメンテナンスし続けるならこちら
- □ 今回は「Selenium WebDriver」について学びます

### タイムテーブル

#### Selenium WebDriverの使い方

| 1. 入門課題 | 60分 |
|---------|-----|
| 2. 実践課題 | 30分 |

### Selenium WebDriverの使い方

### 1. 入門課題 (60分)

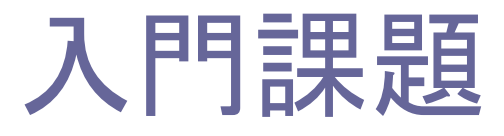

- □ Selenium WebDriverの基礎を学びます
- □ 5分程度のミニ課題×5
- □ 必要なもの
  - Eclipse
  - Google Chrome
  - 課題プログラムインストールキット

### 入門課題その1 「動かしてみよう、Selenium」

1. Eclipseを起動します

2. test/introwork/IntroWork1.javaを開いてください

入門課題その1

「IntroWork1.java」を実行し、 成功することを確認してください

#### □ 手順

- 1. test/introwork/IntroWork1.javaを右クリックし、「実行」> 「JUnitテスト」を選びます
- 2. テストが実行され、結果が緑になれば成功です

### 入門課題その1 解説 JUnit

- □ テストの実行には、テストフレームワーク「JUnit」を 使っています
- @Before
  - 初期処理
- 🗖 @Test
  - メインとなるテスト処理
- ØAfter
  - 終了処理

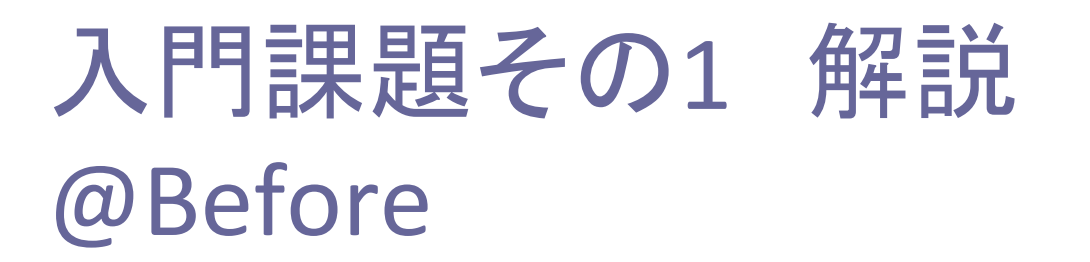

@Before
public void setUp() {
 // chromedriverのインストール場所を指定
 System.setProperty(
 "webdriver.chrome.driver",
 chromeDriverPath());

// WebDriverのインスタンスを生成しブラウザを起動
driver = new ChromeDriver();

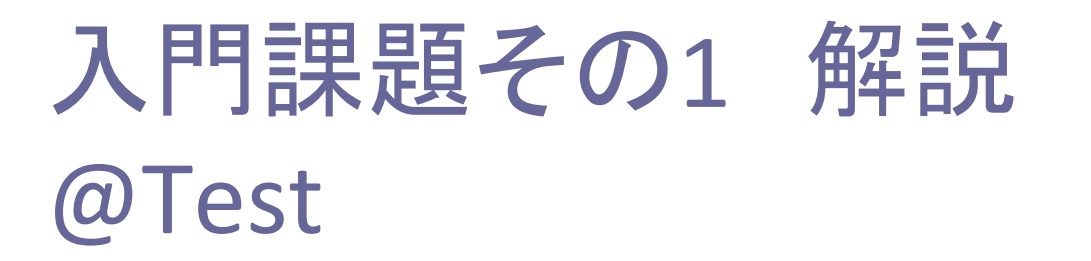

## @Test public void test() {

.....

.....

}

// 指定したURLのウェブページに移動
driver.get(url);

// 文字列入力・クリックなどの処理

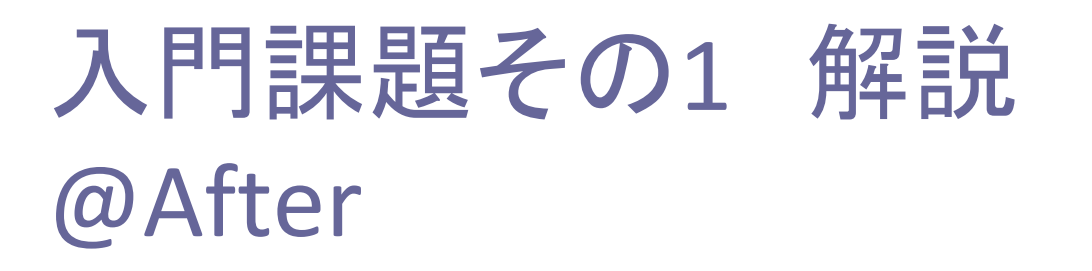

```
@After
public void tearDown() {
    // ブラウザを閉じ、WebDriverを終了する
    driver.quit();
}
```

### 入門課題その2 「クリックしてみよう」

- test/introwork/IntroWork2.javaを右クリックし、 「実行」>「JUnitテスト」を選びます
- 2. 「OK」ボタンが置かれたページが表示されます

#### 入門課題その2

「OK」ボタンをクリックする処理を、 IntroWork2.javaに実装してください

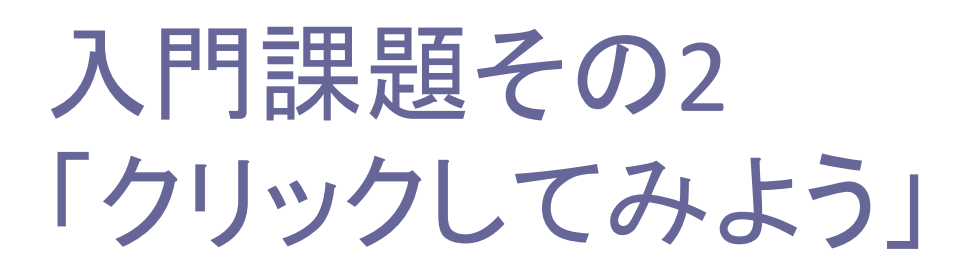

#### □「OK」ボタンのidを調べます

- 1. introWork/introWork2.htmlを、Google Chromeから直接 開きます
- 2. 「OK」ボタンを右クリックし「要素の検証」を選びます
- □ Sleep処理を消して、クリック操作を記述します

WebElement okButton
 = driver.findElement(By.id("要素のid"));
okButton.click();

#### □ 書けたら実行してみます

### 入門課題その2 「クリックしてみよう」

#### □ 動きが速すぎて、クリックできたか分からない時は

- 1. driver.quitにブレークポイントを置きます
- 2. IntroWork2.javaを右クリックし、「デバッグ」>「Junitテスト」からテストを実行します
- ブレークポイントでテストが一時停止するので、クリック できたか確認できます
- 4. 「F8」キーで実行を再開します

### 入門課題その2 解答例

```
@Test
public void test() {
```

}

```
driver.get(url);
```

```
WebElement okButton
    = driver.findElement(By.id("ok_button"));
okButton.click();
```

### 入門課題その3 「文字列を入力してみよう」

IntroWork3.javaをJUnitテストとして実行します
 テキスト入力欄が置かれたページが表示されます

#### 入門課題その3 (5分)

テキスト入力欄の「Test」という文字列を消して、代わりに 「Selenium」という文字列を入力する処理を、 IntroWork3.javaに実装してください

### 入門課題その3 「文字列を入力してみよう」

#### □ ヒント

- clearメソッドで、入力欄を一度空にする
- sendKeysメソッドで、文字列「Selenium」を入力する

### 入門課題その3 解答例

```
@Test
public void test() {
```

}

```
driver.get(url);
```

```
WebElement subject
    = driver.findElement(By.id("subject"));
subject.clear();
subject.sendKeys("Selenium");
```

### 入門課題その4 「チェックボックスを選択してみよう」

# IntroWork4.javaをJUnitテストとして実行すると、課題 ページが表示されます

入門課題その4 (5分)

チェックボックスのチェックをオンにする処理を、 IntroWork4.javaに実装してください

### 入門課題その4 「チェックボックスを選択してみよう」

#### □ ヒント

- チェックボックスのチェックの切り替えは「click」で行います
- 既にチェック状態なら、チェックを切り替えないようにします

if (!element.isSelected()) {
 element.click();

### 入門課題その4 解答例

```
@Test
public void test() {
```

```
.....
driver.get(url);
```

```
WebElement allowedCheck = driver.findElement(
    By.id("allowed_check"));
if (!allowedCheck.isSelected()) {
    allowedCheck.click();
}
```

### 入門課題その5 「表示された値のチェックをしてみよう」

# IntroWork5.javaをJUnitテストとして実行すると、課題 ページが表示されます

入門課題その5 (5分)

表示された金額の値が「9000」であることをチェックする処理を、IntroWork5.javaに実装してください

### 入門課題5 「表示された値のチェックをしてみよう」

#### □ ヒント

- getTextにより表示されているテキストを取得
- JUnitのassertThatメソッドを使って、値が9000であることを チェック

```
import static org.junit.Assert.*;
import static org.hamcrest.core.Is.*;
```

```
•••••
```

```
WebElement total
    = driver.findElement(By.id("要素のid"));
assertThat(total.getText(), is("値"));
```

### 入門課題その5 解答例

```
import static org.junit.Assert.*;
import static org.hamcrest.core.Is.*;
```

```
@Test
public void test() {
```

```
driver.get(url);
```

```
WebElement total
    = driver.findElement(By.id("total"));
assertThat(total.getText(), is("9000"));
```

### 入門課題で学んだこと

- □ クリック
- □ 文字列入力
- 🗖 チェックボックス
- □ 値チェック

### Selenium WebDriverの使い方

### 2. 実践課題 (30分)

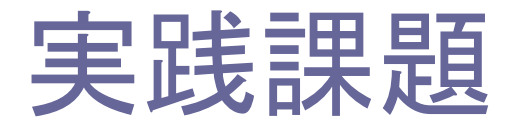

# test/practicework/PracticeWork1.javaをJUnitテストとして実行すると、「STARホテル宿泊予約画面」が表示されます

#### 実践課題 (30分)

docs/TestCase.pdfの「実践課題」テストケースを、

- PracticeWork1.javaに実装してください。
- 予約処理の自動化
- 確認画面の値チェックの自動化

#### □ ヒント

reserveApp/index.htmlがHTMLファイルです。

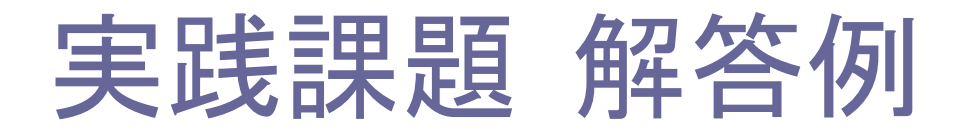

#### answer/practicework/work1/PracticeWork1.java

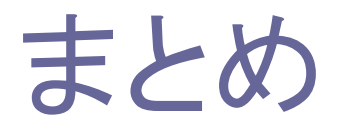

#### □ 今日学んだこと

■ Selenium WebDriverの基本的な使い方

#### □ 今回取り上げなかった話題

- ページオブジェクトデザインパターン
- Selenium IDEを使ったスクリプト生成

### お疲れさまでした